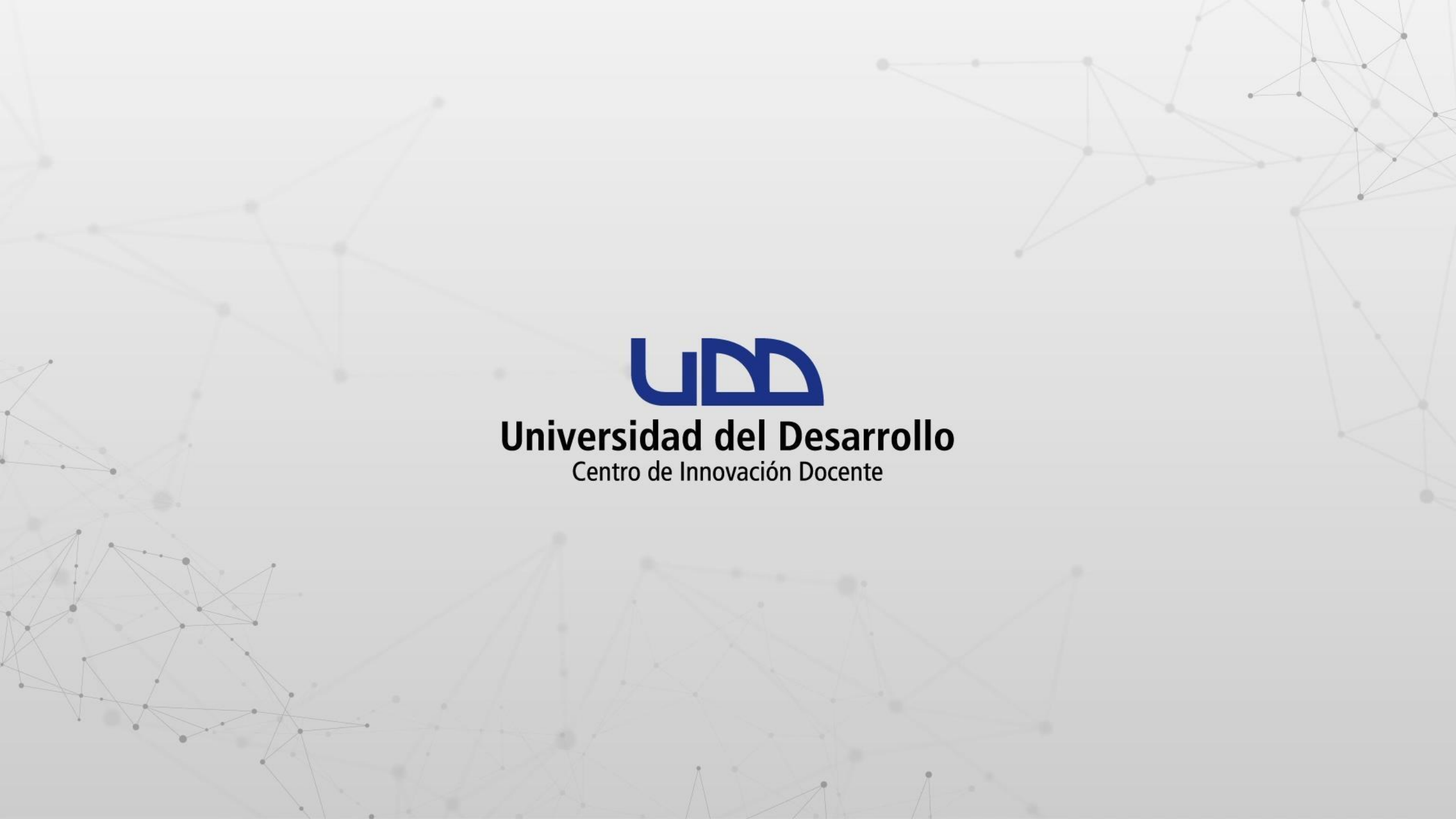

# ¿CÓMO REGISTRARSE EN EDPUZZLE Y ACTIVAR TU CUENTA PRO?

# **PASO 1:**

Ingresa en el siguiente <u>enlace</u> para activar tu cuenta Pro de Edpuzzle con almacenamiento llimitado. A continuación haz clic en Sing in with Microsoft.

 $\langle \rangle$ 

 $\leftarrow$ 

Already have an account? Log in

Hi, teacher! Level up your lessons with Edpuzzle.

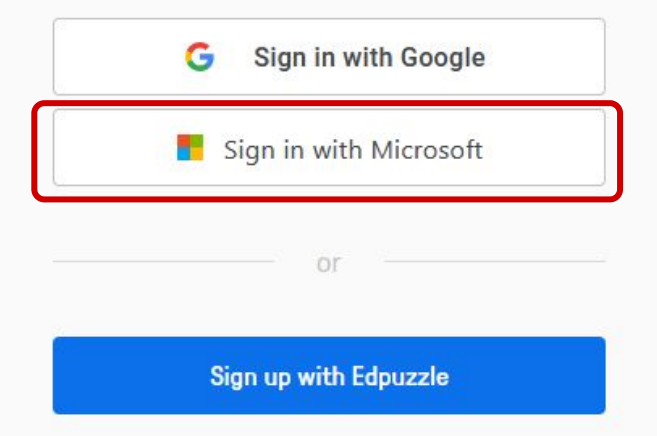

#### **PASO 2:**

Ingresa tu cuenta de correo @udd.cl a continuación haz clic en Siguiente.

| •            | 移 Edpuzzle      | × | +                        | 🤨 In | niciar sesión en la cuenta — Mozil                       | lla Firefox —                                |     | × | 1 | ~            |                 | ٥        | × |
|--------------|-----------------|---|--------------------------|------|----------------------------------------------------------|----------------------------------------------|-----|---|---|--------------|-----------------|----------|---|
| $\leftarrow$ | $\rightarrow$ G | 0 | https://edpuzzle.com/sig | 0    | A = https://login.micros                                 | softonline.com/common/o; 🖒                   | රු  | = | 3 | ☆            | ${igsidential}$ | ර        | ≡ |
| l            | \$ <del>`</del> |   |                          |      | Microsoft<br>Iniciar sesión<br>cid.user03@udd.cl         |                                              |     | ] |   | Already have | an account      | ? Log ir | 1 |
|              | ←               |   |                          |      | ¿No tiene una cuenta? Cree<br>¿No puede acceder a su cue | una.<br>enta?<br>Atrás <mark>Siguie</mark> i | nte | ) |   |              |                 |          |   |
|              |                 |   |                          |      | Q Opciones de ir                                         | nicio de sesión                              |     |   |   |              |                 |          |   |
|              |                 |   |                          | T    | férminos de uso Privacidad y c                           | ookies                                       |     |   | J |              |                 |          |   |

#### **PASO 3:**

Agrega tu usuario y contraseña para realizar la autenticación UDD seguido de Acceder.

| 🚱 Edpuzzle               | × +                       | um Universidad del Desarrollo - Google Chrome — 🗆 🗙                             | ∨ – Ø ×                         |
|--------------------------|---------------------------|---------------------------------------------------------------------------------|---------------------------------|
| Edpuzzle<br>edpuzzle.com | ip/teacher?schoolCode=ghs | zy auth2.udd.cl/www/module.php/core/loginuserpass.php?AuthStat •                | ■ 🖻 ☆ 🔲 😩 :                     |
| <b>\$</b> >              |                           | Universidad del Desarrollo                                                      | Already have an account? Log in |
| $\leftarrow$             |                           | Accede a tu cuenta en<br>Universidad del Desarrollo                             |                                 |
|                          |                           | cid.user03@udd.cl                                                               |                                 |
|                          |                           |                                                                                 |                                 |
|                          |                           | Acceder                                                                         |                                 |
|                          |                           | ¿Olvidaste tu usuario o contraseña?<br>* (Solo alumnos de pregrado o postgrado) |                                 |
|                          |                           |                                                                                 |                                 |
|                          |                           |                                                                                 |                                 |
|                          |                           | Terms of Service and Privacy Policy                                             |                                 |

#### **PASO 4:**

Haz clic en Aceptar los permisos solicitados.

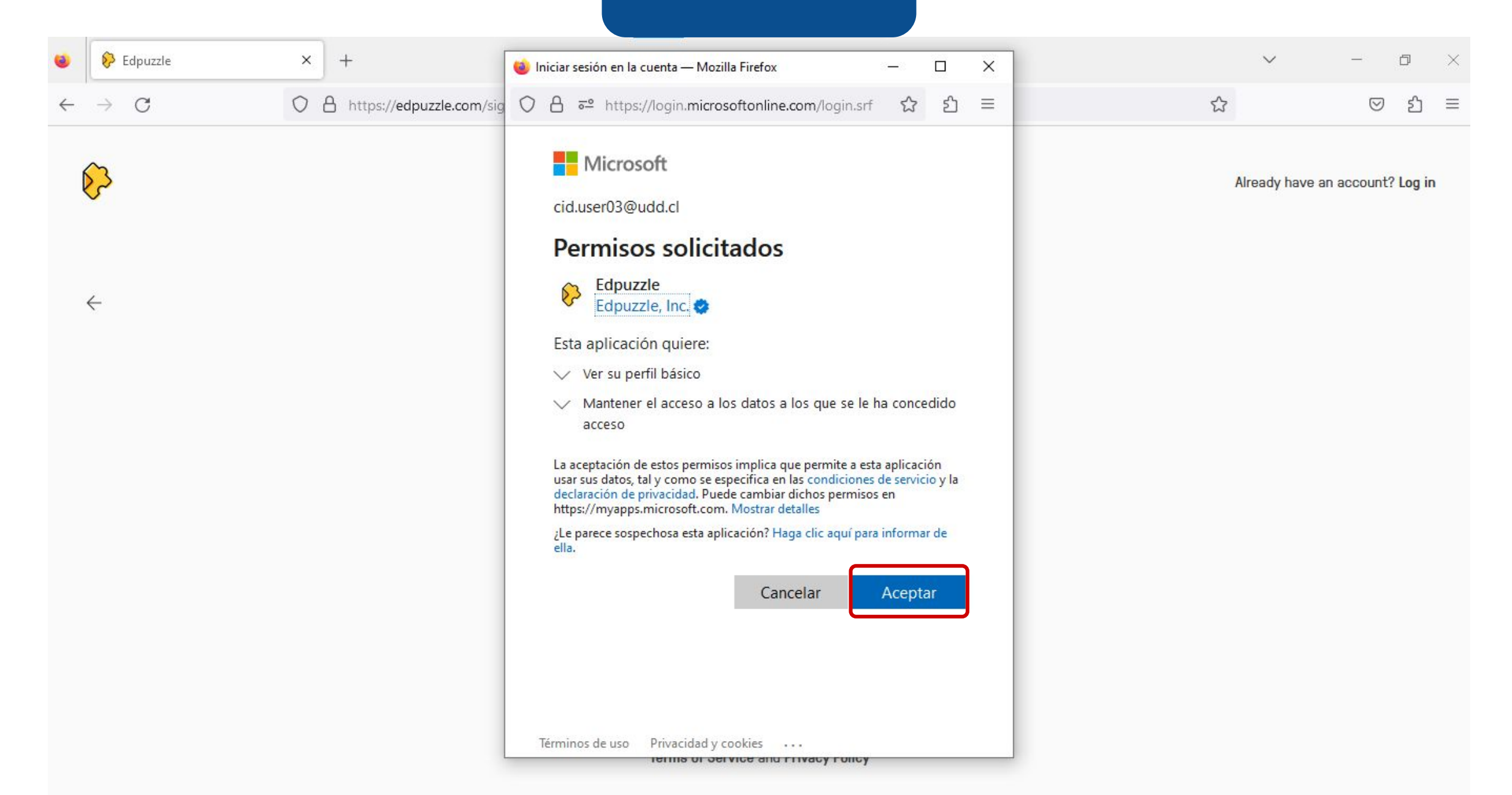

#### **PASO 5:**

Aceptas los términos y condiciones marcando la casilla de verificación, a continuación haz clic en Create a new account.

| 😆 👂 Edpuzzle 🛛 🗙             | +                                                            |   | ~ |                    | ٥  | × |
|------------------------------|--------------------------------------------------------------|---|---|--------------------|----|---|
| $\leftarrow \rightarrow C$ O | A an https://edpuzzle.com/signup/teacher?schoolCode=ghszy2   | ☆ |   | $\bigtriangledown$ | பி | ≡ |
| ÷                            | You're almost there!                                         |   |   |                    |    |   |
|                              | First name<br>Cid                                            |   |   |                    |    |   |
|                              | Last name<br>User 03                                         |   |   |                    |    |   |
|                              | Email<br>cid.user03@udd.cl                                   |   |   |                    |    |   |
|                              | Password (optional)                                          |   |   |                    |    |   |
|                              | Referral code (optional)                                     |   |   |                    |    |   |
|                              | I agree to Edpuzzle's Terms of Service and<br>Privacy Policy |   |   |                    |    |   |
|                              | Create new account                                           |   |   |                    |    |   |

#### **PASO 6:**

Te recomendamos elegir de las listas las opciones:

- Nivel de grado: Educación superior.
- Sujeto: Otro.

A continuación haz clic en Empezar a enseñar.

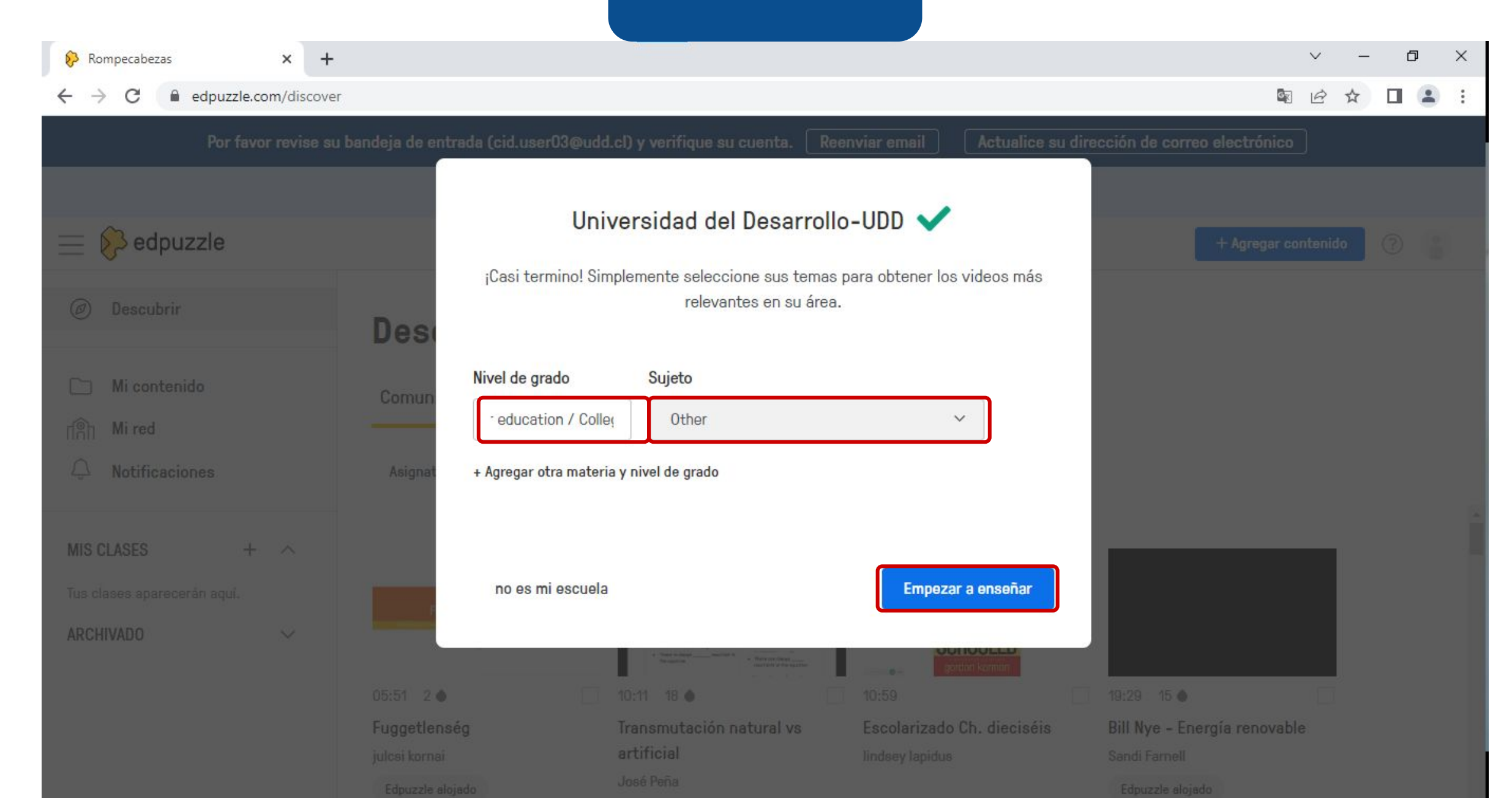

#### **PASO 7:**

Recibirás un correo para verificar tu cuenta creada en Edpuzzle haz clic en Verify your email.

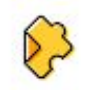

Edpuzzle <no-reply@edpuzzle.com> Anular suscripción para mí 14:31 (hace 1 hora) 🟠 🕤 🚦

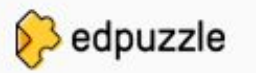

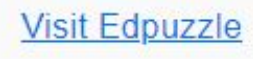

#### Verify your email address

Welcome to Edpuzzle! Before we get started, we'll need to verify your email.

Verify your email

Can't click the button above? Copy and paste this link into your browser:

https://edpuzzle.com/verify/9a4ac77d277658d48e4f81ae494148 c2dace9a30

# **PASO 8:**

A continuación haz clic en ¡Empezar!.

| 😥 Rompecabez                        | zas X            | +                                             | ~ | _   | đ | × |
|-------------------------------------|------------------|-----------------------------------------------|---|-----|---|---|
| $\leftrightarrow \ \Rightarrow \ G$ | edpuzzle.com/ver | rify/9a4ac77d277658d48e4f81ae494148c2dace9a30 |   | ☆ ☆ |   | : |

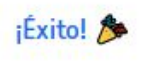

Ahora que hemos verificado tu correo electrónico, puedes experimentar Edpuzzle al máximo.

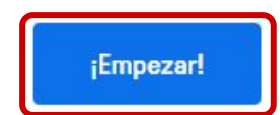

# **PASO 9:**

Ahora tu perfil en Edpuzzle posee el Plan: Pro School.

| 😵 Rompecabezas 🗙 +                                                      |                                                                                       | ∨ – Ø ×                 |
|-------------------------------------------------------------------------|---------------------------------------------------------------------------------------|-------------------------|
| $\leftarrow$ $\rightarrow$ C $\triangleq$ edpuzzle.com/profile?tab=plan |                                                                                       | ¤ @ ☆ ∎ 📀 :             |
| 📃 😥 edpuzzle                                                            | Busca o pega una URL de YouTube Q                                                     | + Agregar contenido 🕜 🤮 |
| <ul><li>Descubrir</li><li>Originales de Edpuzzle</li></ul>              | Usuario Cid 03                                                                        |                         |
| <ul> <li>Mi contenido</li> <li>r</li></ul>                              | Otro en UNIVERSIDAD DEL DESARROLLO - UDD Subir nueva foto Perfil Ajustes Escuela Plan |                         |
| MIS CLASES + ^<br>Tus clases aparecerán aquí.<br>ARCHIVADO ~            | Plan: Pro School<br>Tu escuela es una Pro School<br>Almacenamiento Ilimitado          |                         |
|                                                                         |                                                                                       |                         |

¡Listo! Te invitamos a explorar y conocer las bondades que ofrece Edpuzzle el cual podrás utilizar integrado a tus cursos en Canvas.

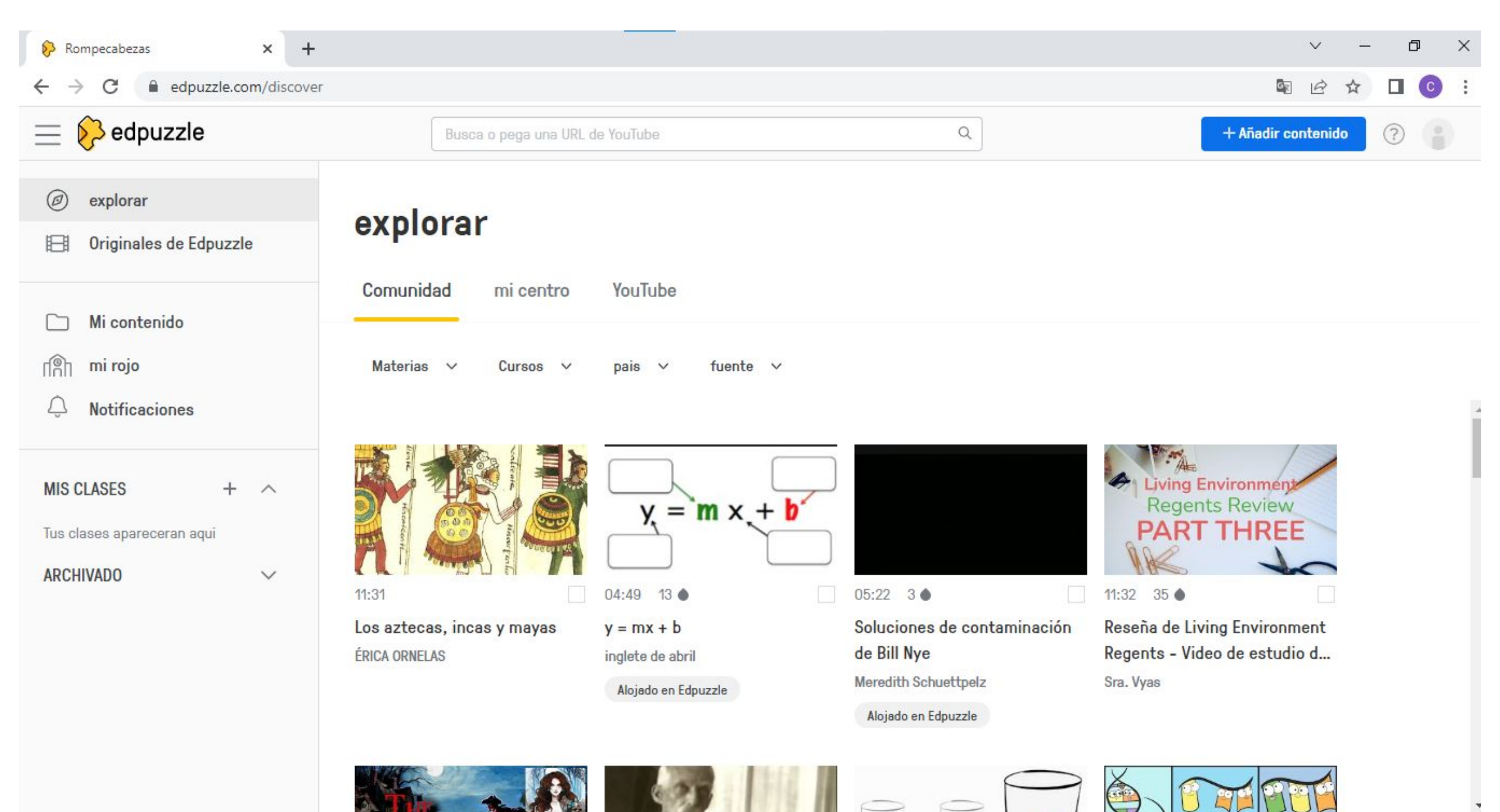

# Universidad del Desarrollo

Centro de Innovación Docente

Para más tutoriales, visita: auladigital.udd.cl

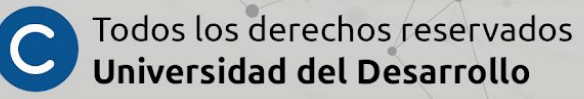